# How to check/update Reporter ID information

2024/5/31

Nippon Automated Cargo And Port Consolidated System (NACCS) Inc.

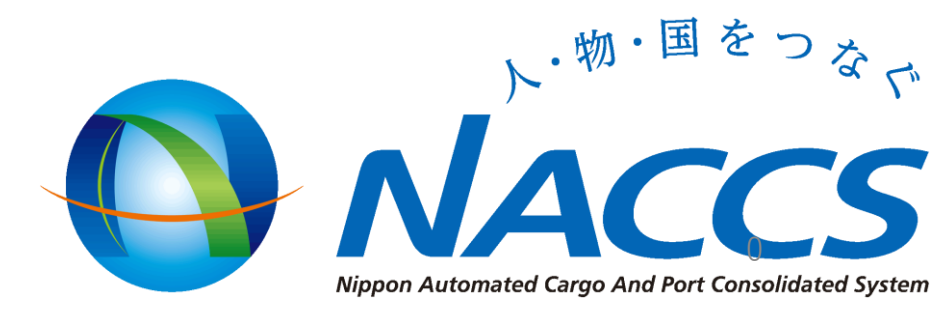

### 1. Visit the Reporter ID Issuance System.

• Please visit the following URL.

#### https://afr.global-prod-naccs6.com/dfw/prod/widapp/REBM01/EntryREASC00.do

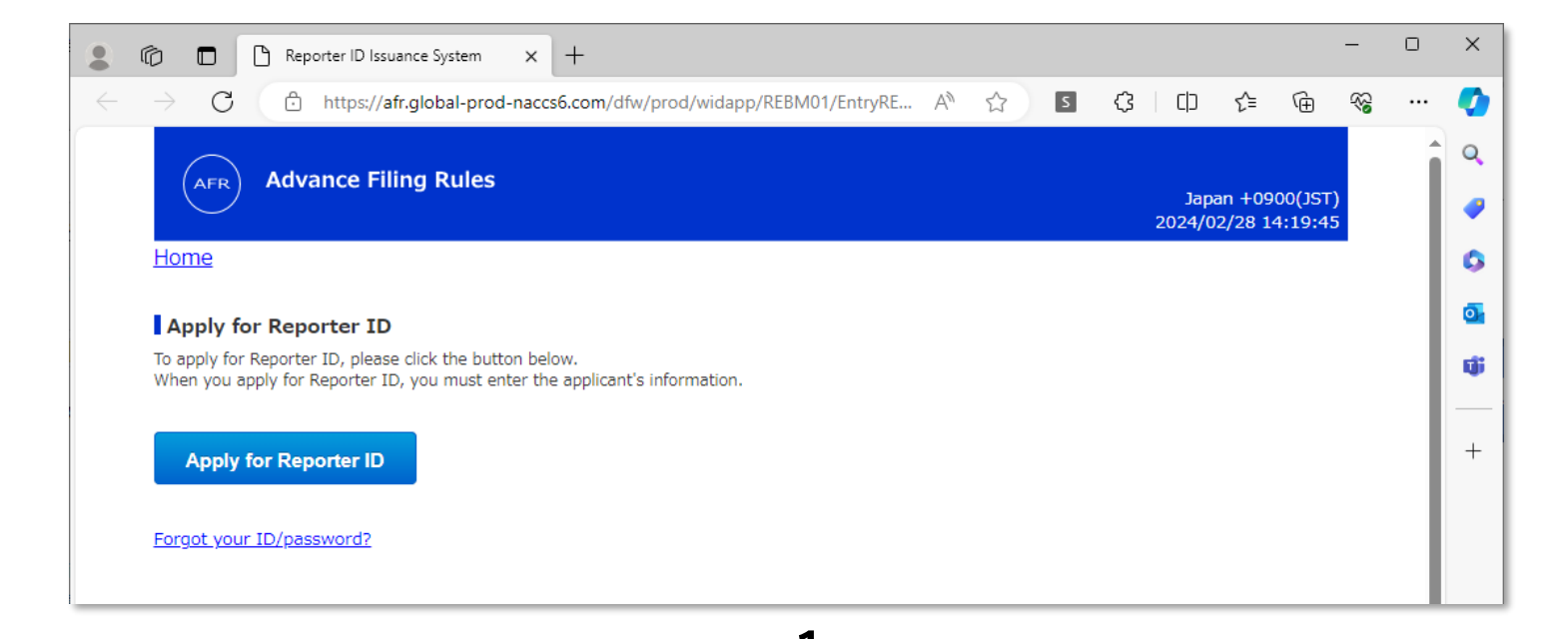

### 2. Sign In the Reporter ID Issuance System.

- [1] Enter your 'Reporter ID' and 'Password'.
- [2] Click the 'SignIn' button.

|     | Update Reporter ID information/ Delete Reporter ID and would like to change in | <pre>(capital letters and numbers) starting with 'JJ' e.g., JJ00A , JJZZ9</pre> |
|-----|--------------------------------------------------------------------------------|---------------------------------------------------------------------------------|
| [1] | Reporter ID       Password                                                     |                                                                                 |
| [2] | SignIn                                                                         | Password must be 6 to 8 characters.<br>Capital letters and number ONLY.         |

Reporter ID consists of 5 characters

### 3. Check the registered information.

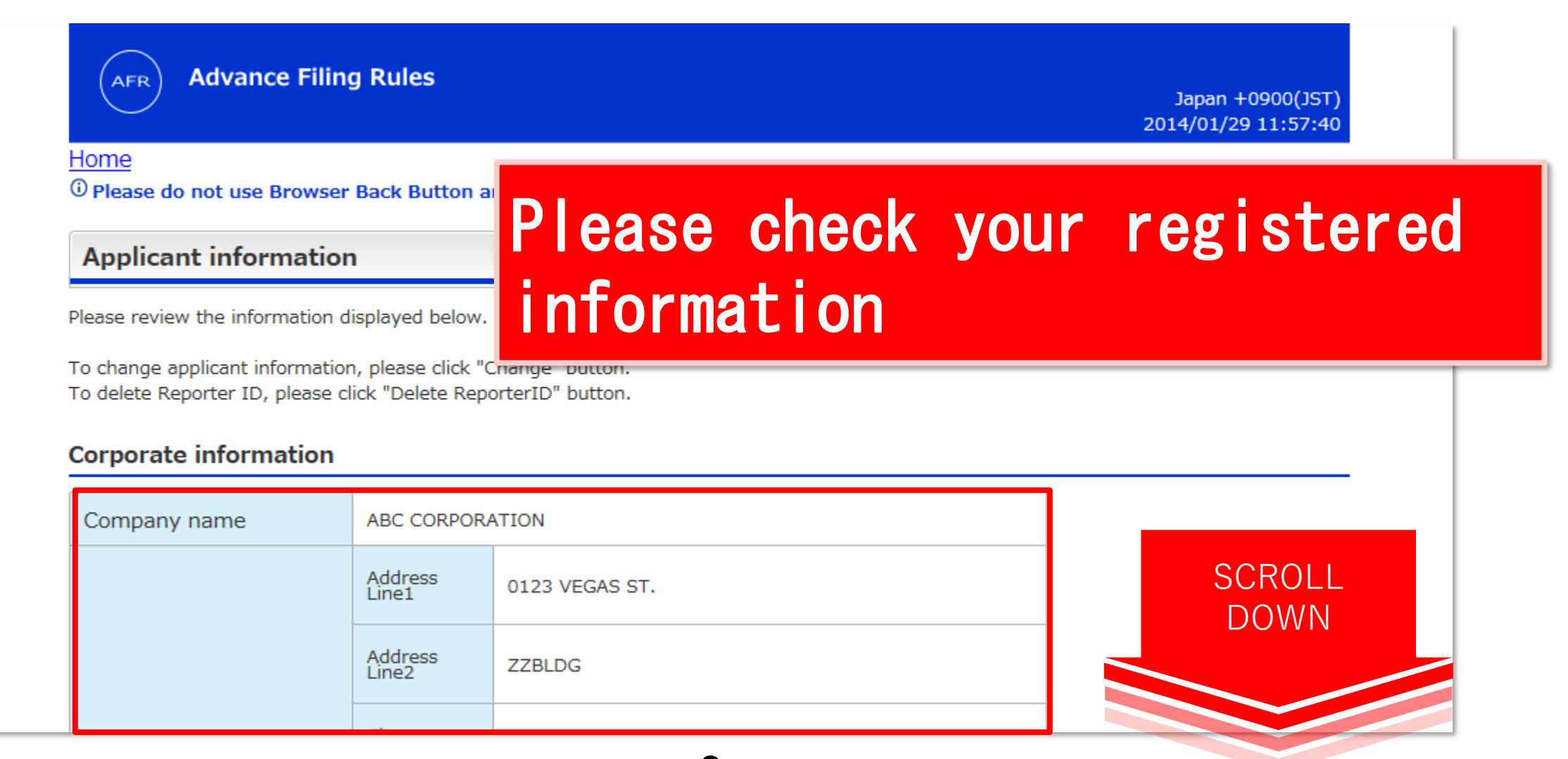

### 4. Move to change form.

### • [1] If your registered information is not correct,

### click the 'Change >' button.

| Password | ****                                                            | DOWN |
|----------|-----------------------------------------------------------------|------|
|          | To change applicant information, please click "Change" button.  |      |
|          | To delete Reporter ID, please click "Delete ReporterID" button. |      |
|          | Delete ReporterID >                                             |      |
|          |                                                                 |      |
|          |                                                                 |      |

### 5. Correct your information. (1)

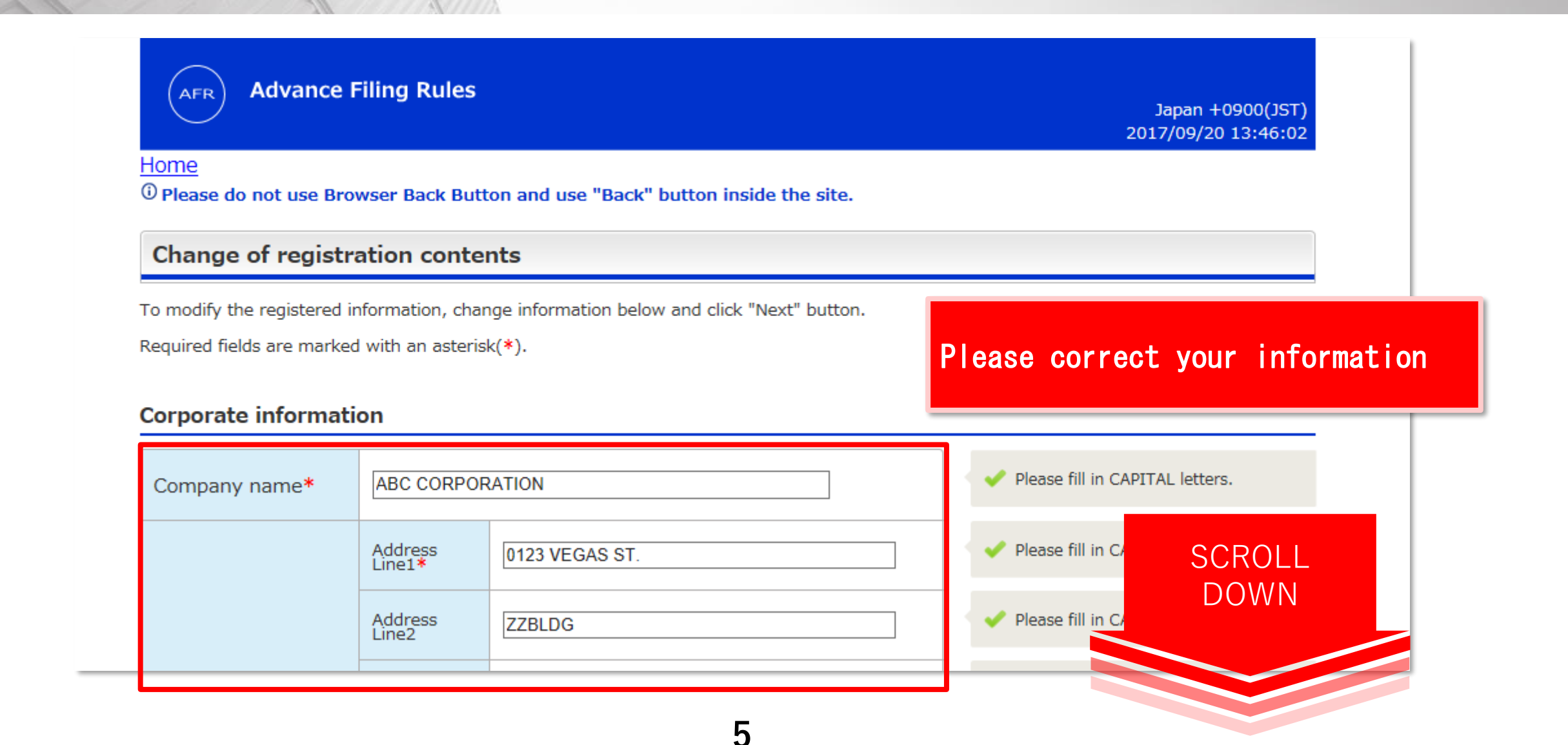

### 5. Correct your information. (2)

 Please carefully check your information (and correct it if necessary), especially e-mail address and phone number.

Applicant (the person in charge) information

Please enter the contact information of the applicant which Japan Customs can use to inquire.

| Name*             | Family<br>Name<br>First(Given)<br>Name | Smith       John             | If your e-mail address needs to<br>be changed, please enter same new<br>e-mail address in both 'Input'        |
|-------------------|----------------------------------------|------------------------------|----------------------------------------------------------------------------------------------------|
| Title and Section | Section man                            | ager of IT sector            | and 'Confirm' fields.                                                                                         |
| Phone number*     | +81-44-520-                            | 6211                         | <ul> <li>code, and phone number in order.</li> <li>You can enter only numbers and "-"<br/>(hyphen)</li> </ul> |
| E-mail address*   | Input                                  | nac_afr02@kits.nttdata.co.jp | Please re-ente<br>like to change<br>Verification E-1                                                          |
|                   | Confirm                                |                              | address. Presson<br>as instructed from the company                                                            |

6

### 5. Correct your information. (3)

 [1] After correcting your information, click the 'Next >' button.

#### Security information

Please enter only when you would like to change the password.

| Password     | ******           |                                   |                                                                                                    |
|--------------|------------------|-----------------------------------|----------------------------------------------------------------------------------------------------|
| new Password | Input<br>Confirm | Please re-enter the new password. | Password must:<br>Be more than six and less than eight<br>characters in length.<br>Be all in CAPITAL letters. |
| < Back       |                  | [1] Next >                        |                                                                                                    |
|              |                  |                                   |                                                                                                    |

SCROLL

DOWN

### 6. Confirm the change in information. (1)

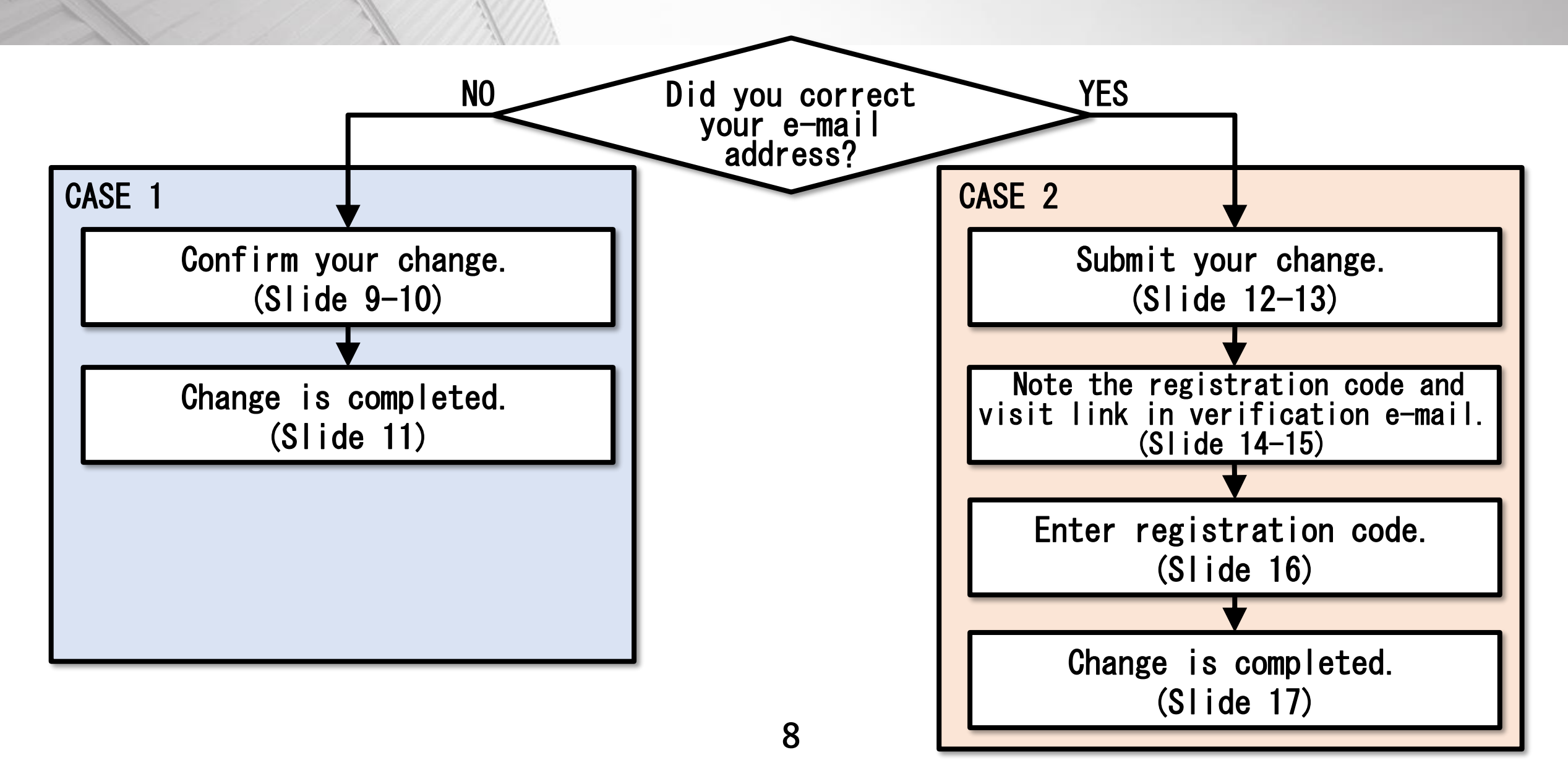

### 6. Confirm the change in information. (2)

#### CASE 1 : You did NOT correct your e-mail address

#### (AFR) Advance Filing Rules

Japan +0900(JST) 2013/11/05 11:47:45

#### <u>Home</u>

<sup>(1)</sup> Please do not use Browser Back Button and use "Back" button inside the site.

#### **Confirmation of change**

Please confirm the change in information. To confirm information, click "Confirm" button. To correct the information, click the "Back" button.

#### **Corporate information**

| Company name | ABC CORPORA      | ATION          |        |
|--------------|------------------|----------------|--------|
|              | Address<br>Line1 | 0123 VEGAS ST. | SCROLL |
|              | Address<br>Line2 | ZZBLDG         | DOWN   |
|              | City<br>name     | LAS VEGAS      |        |

## 6. Confirm the change in information. (3)

CASE 1 : You did NOT correct your e-mail address

• [1] Click the 'Submit >' button.

| E-mail address nac_afr01@kits.nttdata.co.jp     Security information     Password   ******* | E-mail address nac_afr01@kits.nttdata.co.jp     Security information     Password     < Back     [1]     Submit > | Phone number         | +81-44-520-6211              | SCROLL<br>DOWN |
|---------------------------------------------------------------------------------------------|----------------------------------------------------------------------------------------------------|----------------------|------------------------------|----------------|
| Security information Password *******                                                       | Security information          Password       *******         < Back                                               | E-mail address       | nac_afr01@kits.nttdata.co.jp |                |
|                                                                                             | < Back [1] Submit >                                                                                               | Security information | n<br>*****                   |                |

### 6. Confirm the change in information. (4)

CASE 1 : You did NOT correct your e-mail address

• Change is completed!

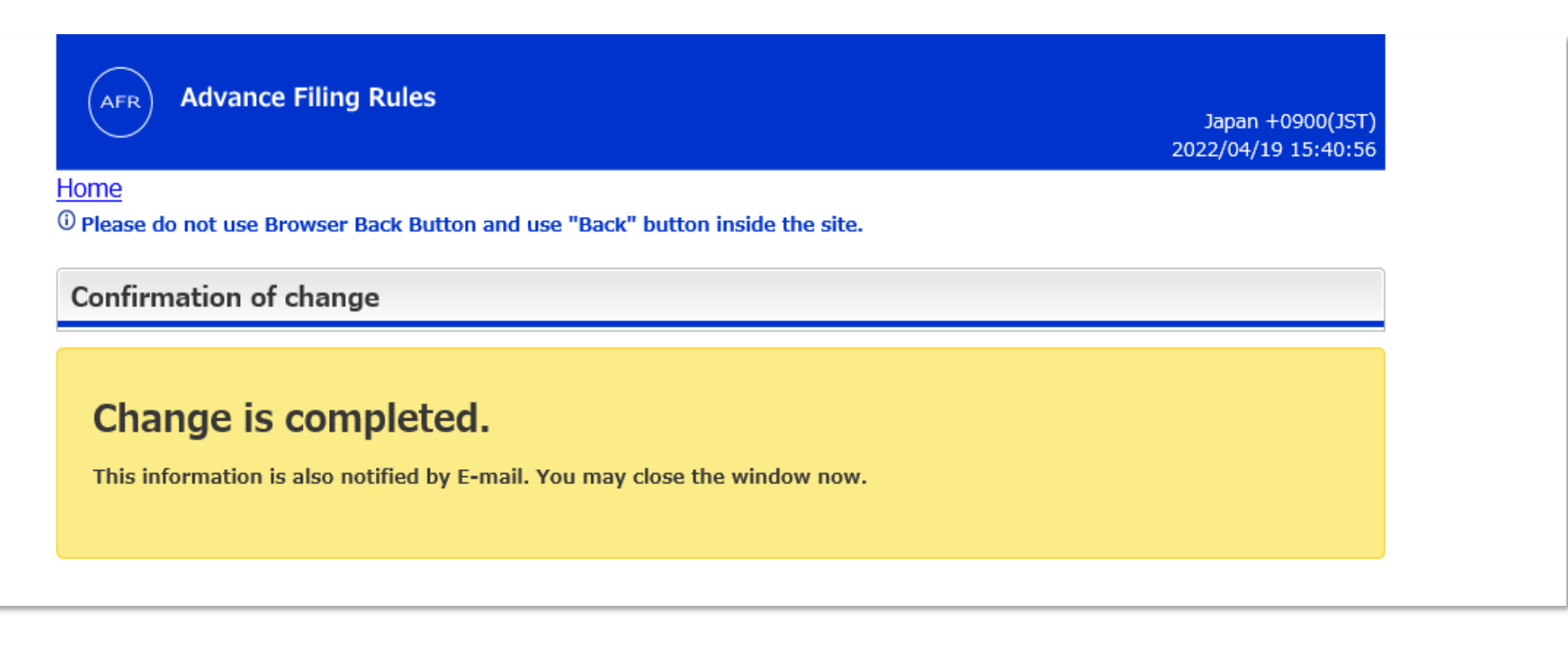

## 6. Confirm the change in information. (5)

#### CASE 2 : You correct your e-mail address

#### AFR) Advance Filing Rules

Japan +0900(JST) 2013/11/05 11:47:45

#### <u>Home</u>

<sup>(1)</sup> Please do not use Browser Back Button and use "Back" button inside the site.

#### **Confirmation of change**

Please confirm the change in information. To confirm information, click "Confirm" button. To correct the information, click the "Back" button.

#### **Corporate information**

| Company name | ABC CORPORA      | ATION          | ] |        |  |
|--------------|------------------|----------------|---|--------|--|
|              | Address<br>Line1 | 0123 VEGAS ST. |   | SCROLL |  |
|              | Address<br>Line2 | ZZBLDG         |   | DOWN   |  |
|              | City<br>name     | LAS VEGAS      |   |        |  |

### 6. Confirm the change in information. (6)

CASE 2 : You correct your e-mail address

-----

• [1] Click the 'Confirm >' button.

| +81-44-520-6211              |                                                 |
|------------------------------|-------------------------------------------------|
| nac_afr02@kits.nttdata.co.jp |                                                 |
| ***                          |                                                 |
| ***                          |                                                 |
| [1] Confirm >                |                                                 |
|                              | +81-44-520-6211<br>nac_afr02@kits.nttdata.co.jp |

## 6. Confirm the change in information. (7)

14

CASE 2 : You correct your e-mail address

- Pre-registration is now complete.
- Please check your **Registration code** displayed.

| Verification E-mail is sent. |                                                                                                    |
|------------------------------|----------------------------------------------------------------------------------------------------|
|                              | Please see the E-mail sent to your E-mail address, go to<br>the link in the message and confirm with the Registration<br>code below <b>WITHIN ONE HOUR.</b><br>You need to re-confirm your E-mail address change.<br><b>PLEASE MAKE SURE TO MAKE A NOTE</b><br><b>OF REGISTRATION CODE BEFORE</b><br><b>CLOSING SCREEN.</b> |
|                              | Registration code: IS6242                                                                                                    |

# 6. Confirm the change in information. (8)

CASE 2 : You correct your e-mail address

Click the link in the e-mail you received from this system.
 A confirmation screen will open.

15

Your Pre-registration of Reporter ID is accepted.

To continue the Reporter ID application, please go to the following URL and enter the Registration code\* WITHIN ONE HOUR.

\*Registration Code is the 6 characters code appeared on the screen when you finished the Pre-registration.

https://afr.global-prod-naccs6.com/dfw/prod/widapp/REAB/EntryREASC04.do?UUID=xxxxxx

<ID Issuance Guide and FAQ>

English: https://bbs.naccscenter.com/naccs/dfw/web/afr/faq\_reporterid.html Japanese: https://bbs.naccscenter.com/naccs/dfw/web/afr/faq\_reporteridj.html

Notice: This is an automatically generated E-mail. Please do not reply to this mess monitored.

For any inquiry about Reporter ID, please contact your Service Provider or a Servic

| Registration code                                               | •                                                   |                                      |
|-----------------------------------------------------------------|-----------------------------------------------------|--------------------------------------|
| lease enter the Registration co<br>hen click the "Next" button. | de.                                                 |                                      |
| legistration code                                               |                                                     |                                      |
| egistration code is the 6 digits co                             | de appeared on the screen when you changed your E-m | ail address.                         |
|                                                                 |                                                     | If you fail to pass the Registration |

## 6. Confirm the change in information. (9)

CASE 2 : You correct your e-mail address

- [1] Enter the **registration code.**
- [2] Click 'Next >' button.

| Advance Filing Rules Jages 10000[137]<br>2013/11/05 11:3115<br>***********************************                                                                                                    | Registration code                                                                                                    |                                                                                                  |
|----------------------------------------------------------------------------------------------------|----------------------------------------------------------------------------------------------------|--------------------------------------------------------------------------------------------------|
| rification E-mail is sent. Please see the E-mail set to your E-mail address, go to the link at the U-mail address of the plane at the U-mail address of the plane at the U-mail address of the plane at the plane at | Please enter the Registration code.<br>Then click the "Next" button.                                                          |                                                                                                  |
| Tru need to rearding you E-mail address on<br>PLEASE NAME SUME TO MAKE SUME TO MAKE SUME TO MAKE SUME TO MAKE SUME<br>OF REGISTRATION CODE BEF<br>CLOSING SCREEN.<br>Registration code: IS6242                                                                                                    | <b>Registration code</b><br>Registration code is the 6 digits code appeared on the screen when you changed your E-mail addres | ss.                                                                                              |
| Elliger Annuals cycle for Pol Socializer Space (1902) isc. Al Spice Researce                                                                                                    | Registration cod [1] example) AA1234                                                                                          | If you fail to pass the Registration<br>code check, please go back to the<br>top page and retry. |
| (Slide 14)                                                                                                    |                                                                                                    |                                                                                                  |
|                                                                                                    | [2] Next >                                                                                                    |                                                                                                  |

### 6. Confirm the change in information. (10)

CASE 2 : You correct your e-mail address

• Change is completed!

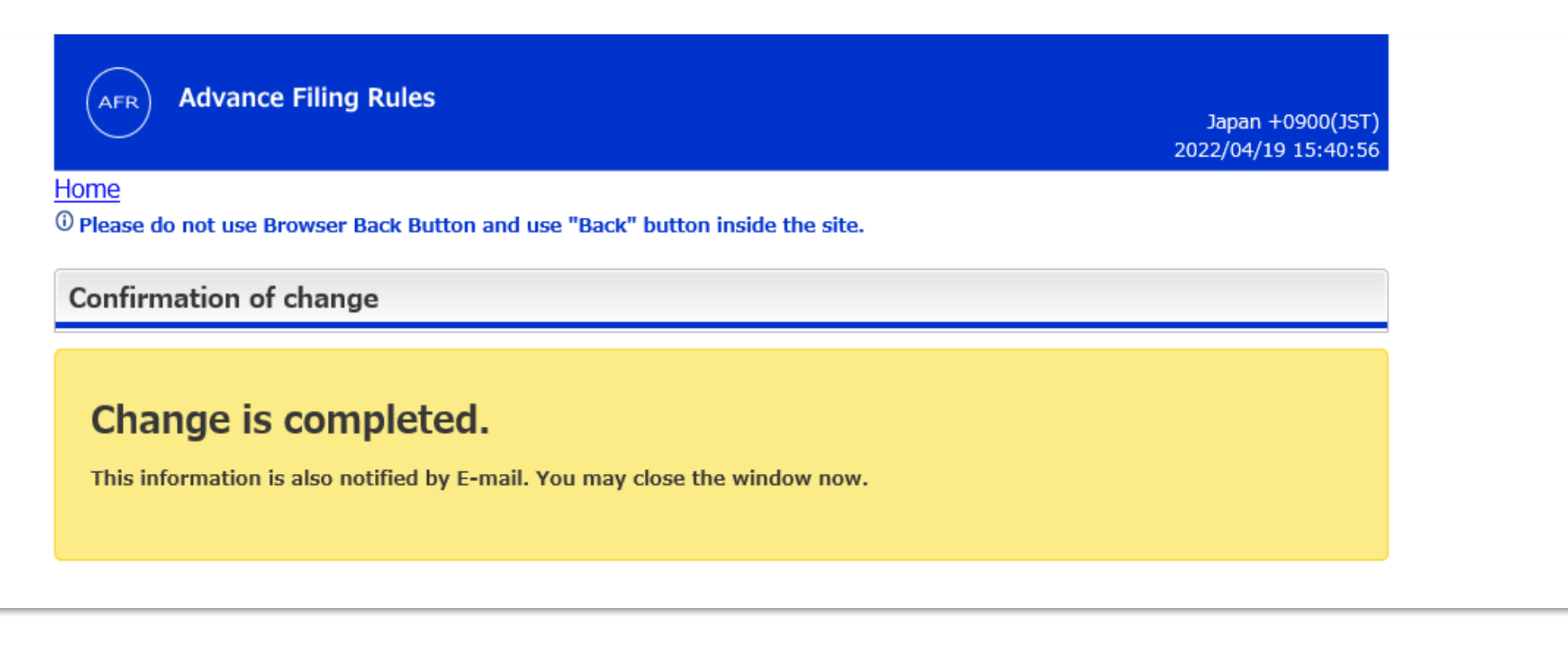